## Instructie myPrint printer installatie

- 1. Ga naar myprint.onderwijsgroeptilburg.nl
- 2. Klik op SURFconext
- 3. Login met alleen je gebruikersnaam en daarbij behorende wachtwoord
- 4. Klik op de knop "Printer installeren"
- 5. Laat "Besturingssysteem selecteren" staan op "Windows x64" en druk op "Pakket downloaden"

| RICOH<br>imagine. change.                                                                             | Welkom Sven Versmissen Nederlands |
|----------------------------------------------------------------------------------------------------|-----------------------------------|
| )                                                                                                    | 🖶 my <b>Print</b>                 |
| IPP-printer installeren                                                                               |                                   |
| Besturingssysteem selecteren Windows x64 💙                                                            |                                   |
| Download het pakket en pak het uit in een tijdelijk<br>Voer daarna de opdracht 'install printer' uit. | ke map.                           |
| Pakket downloaden                                                                                     |                                   |

- 6. Als het downloaden klaar is kan de installatie gestart worden
- 7. Er kunnen nu verschillende waarschuwingen komen.

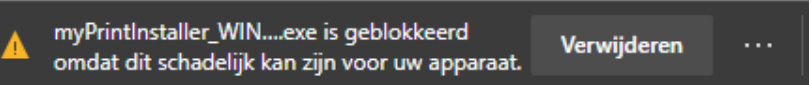

- 8. Klik hier op de 3 puntjes en vervolgens op behouden.
- 9. Klik op meer weergeven en behouden

| Alle             | e bestanden                       |                                                                                   |  |  |  |  |  |  |  |
|------------------|-----------------------------------|-----------------------------------------------------------------------------------|--|--|--|--|--|--|--|
| 20 februari 2020 |                                   |                                                                                   |  |  |  |  |  |  |  |
| 4                | myPrintInstaller_WIN<br>https://m | X64 (1).exe                                                                       |  |  |  |  |  |  |  |
|                  |                                   | Deze app is mogelijk schadzlijk                                                   |  |  |  |  |  |  |  |
|                  | myPrintl<br>https://m             | voor uw apparaat<br>Microsoft Defender SmartScreen, neldde dat                    |  |  |  |  |  |  |  |
|                  |                                   | deze app niet vaak wordt gede wnload of niet is<br>ondertekend door de uitger ar. |  |  |  |  |  |  |  |
| 1¢               | Myprint<br>https://ip<br>Weergev  | Naam: myPrintInstaller ,/IINX64 (1).exe<br>Uitgever: Onbekend                     |  |  |  |  |  |  |  |
|                  |                                   | Meer weergeven $$                                                                 |  |  |  |  |  |  |  |
| 16               | Myprint                           |                                                                                   |  |  |  |  |  |  |  |
|                  |                                   | Verwijderen Annuleren                                                             |  |  |  |  |  |  |  |
|                  |                                   |                                                                                   |  |  |  |  |  |  |  |
|                  |                                   |                                                                                   |  |  |  |  |  |  |  |

- 10. Klik op "Weergeven in map"
- 11. Klik met rechtermuisknop op het bestand en kies voor eigenschappen
- 12. Vink "Blokkering opheffen" aan

| 🚆 Eigenschappen van myPrintInstaller_WINX64                                                                                                   |                                                      |                            |             |         |            |         | ×  |
|----------------------------------------------------------------------------------------------------|------------------------------------------------------|----------------------------|-------------|---------|------------|---------|----|
| Algemeen                                                                                                    | Compa                                                | atibiliteit                | Beveiliging | Details | Vorige v   | ersies  | ng |
| <u>i</u>                                                                                                    |                                                      | myPrintInstaller_WINX64    |             |         |            |         |    |
| Bestandst                                                                                                    | ype:                                                 | Toepassing (.exe)          |             |         |            |         |    |
| Beschrijving:                                                                                                    |                                                      | Self-Extracting Archive    |             |         |            |         |    |
| Locatie: C:\Users\                                                                                                    |                                                      |                            | rs\         |         | Dov        | vnloads |    |
| Grootte:                                                                                                    |                                                      | 26,4 MB (27.770.163 bytes) |             |         |            |         |    |
| Grootte op schijf: 26,4 MB (27.770.880 bytes)                                                                                                 |                                                      |                            |             |         |            |         |    |
| Gemaakt:                                                                                                    | Gemaakt: Dunnersdag, de 28. Mai 2020, Klock 14.49:09 |                            |             |         |            |         |    |
| Gewijzigd: Dunnersdag, de 28. Mai 2020, Klock 14.55.<br>Laatst Vandaag, de 28. Mai 2020, -4 min<br>geopend:                                   |                                                      |                            |             |         | 1.55:50    |         |    |
|                                                                                                    |                                                      |                            |             |         | min        |         |    |
| Kenmerken: Alleen-lezen Verborgen Geavanceerd                                                                                                 |                                                      |                            |             |         |            | nceerd  |    |
| Beveiliging: Dit bestand is afkomstig van<br>een andere computer en<br>wordt mogelijk geblokkeerd<br>om deze computer beter te<br>beveiligen. |                                                      |                            |             |         | g opheffen |         |    |
|                                                                                                    |                                                      |                            | ОК          | Annu    | uleren     | Toepass | en |

- 13. Open nu het bestand
- 14. Druk op "**Ja**"
- 15. Druk op een willekeuring toets als je het onderstaande venster ziet met exact dezelfde tekst.

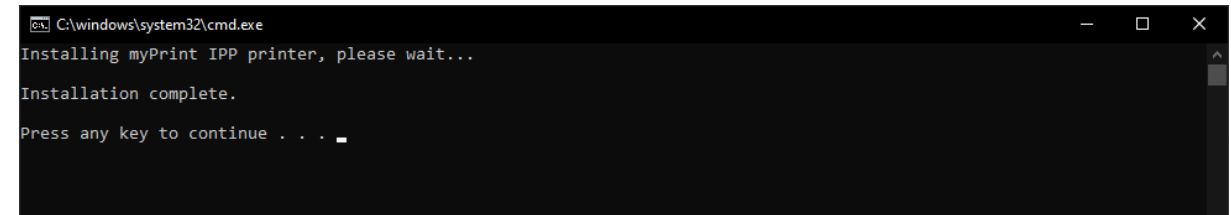

16. De printer is nu geïnstalleerd. Als je gaat printen kies dan voor "myPrint" als printer